## **CONSEILS ET INFOS pour utiliser le microphone RODE NT-USB et Audacity**

Dans la fonction HP de windows: [ Périphérique de lecture ]

Sélectionner: HautParleurs RealTech HD = [Par Défaut] (ou autre appellation selon votre PC) De-sélectionner: HautParleurs Rode NT-USB

Cette dernière sélection permet d'envoyer le son en lecture vers les HP ou casque via les prises standard du PC (mode habituel)

Si Rode NT-USB est = [Par Défaut], TOUS LES SONS iront EXCLUSIVEMENT vers la prise casque 3.5mm stéréo du microphone, ce qui peut être souhaitable ou non

## Dans la fonction HP de windows: [ Périphérique d'Enregistrement ]

Choisir : Microphone Rode NT-USB = [Par Défaut] si pas déjà activé au moment du branchement du câble USB. Sélectionner ce micro [Propriétés] [Niveaux] régler sur 65% par exemple [Propriétés] [Statistiques avancées] choisir [Canal 2, 16 bits, 48000 Hz (Qualité DVD)]

Audacity

Sélectionner Source: [Microphone (Rode NT-USB)] Sortie: [Hautparleurs (Realtech HD)] *(ou autre appellation selon votre PC)* Régler le niveau d'entrée, par exemple sur 0,7 afin d'avoir un bon niveau mais sans saturation Procéder à des essais pour optimiser la configuration

YB 20 février 2019 V1